## CUMPLIMENTACIÓN SOLICITUDES EN DISPOSITIVOS MÓVILES.

PARA PODER CUMPLIMENTAR LA SOLICITUD DE AYUDAS DE COMEDOR EN SU TELÉFONO MÓVIL DEBERÁ ACTIVAR <u>VERSIÓN ESCRITORIO O MODO ORDENADOR</u>, DE OTRA FORMA NO PODRÁ CUMPLIMENTAR LOS IMPORTES DE GASTO DEL COMEDOR DE MANERA CORRECTA, DADO QUE NO PODRÁ INTRODUCIR DECIMALES.

## ✓ SISTEMA ANDROID

1. Abra el navegador que use habitualmente (Google Chrome, Samsung, Internet, Edge, etc) en su dispositivo móvil e introduzca en el buscador IAPA3458.

| <b>☆</b> ≗⊽ ge | oogle.cor | 1         |      | •     |   |
|----------------|-----------|-----------|------|-------|---|
| Q iapa         | a 3458    |           |      | Ļ     |   |
| Todo Im        | ágenes    | Productos | Noti | icias | V |

2. Toque el icono de tres puntos (i) de la esquina superior derecha y desplace la barra del menú hasta ver la opción "SITIO WEB PARA ORDENADOR" o "VERSIÓN ESCRITORIO", o similar en función del modelo de dispositivo. La página de búsqueda se recargará y mostrará la versión escritorio. Acceda tocando en el procedimiento

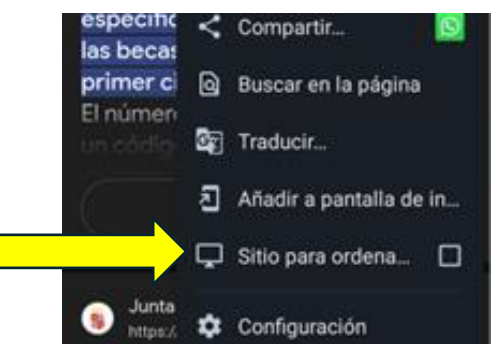

## ✓ SISTEMA OPERATIVO iOS (iPhone /iPad)

Para activar la vista de escritorio tendrá que abrir Safari e introducir en su sistema de búsqueda la página web a la que quiera acceder, en este caso "IAPA 3458". Pulsaremos sobre las dos "**AA**" que aparece en el campo URL y seleccionaremos la opción "Usar versión escritorio". Una vez seleccione esta opción la página se recargará.

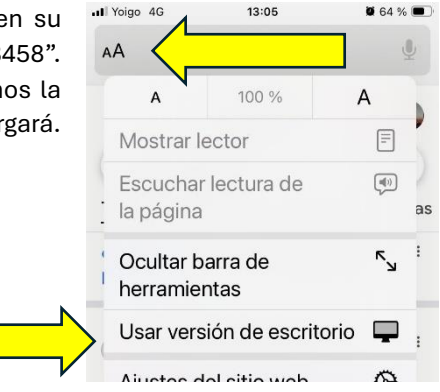

Si accede de esta manera a cumplimentar la solicitud, cuando cumplimente en el apartado "ASISTENCIA Y GASTOS", podrá cumplimentar decimales mediante el teclado habitual. Si solo le sale teclado numérico no estará en vista ordenador.

| ON            | IEDOR                                         |                                                          |
|---------------|-----------------------------------------------|----------------------------------------------------------|
| · los<br>iero | datos del certificado<br>de días que ha acudi | emitido por el centro, el c<br>do al comedor, el importe |
|               | * Número de<br>Días:                          | * Importe Comedor:                                       |
|               | 10                                            | 35,65                                                    |
|               |                                               |                                                          |

| ::  | 6 | -  | GIF    | ( | 3 | \$  | G | 6 | Ŷ        |
|-----|---|----|--------|---|---|-----|---|---|----------|
| 1   | 2 | 3  | 4      | 5 | 6 | 7   | 8 | 9 | 0        |
| @   | # | €  |        | & | - | +   | ( | ) | 7        |
| =\< | , | •  | •      |   |   | ; ! | 3 | 2 | $\times$ |
| ABC |   | 13 | 2<br>4 |   |   |     |   |   | →I       |